平成 28 年度版

# CITI Japan e ラーニング受講手順

### 1. 初期設定

1

(1) CITI Japan Home Page (<u>https://edu.citiprogram.jp/</u>) 画面を開いてください。
 ユーザ名とパスワードを入れ、ログインボタンをクリックしてください。

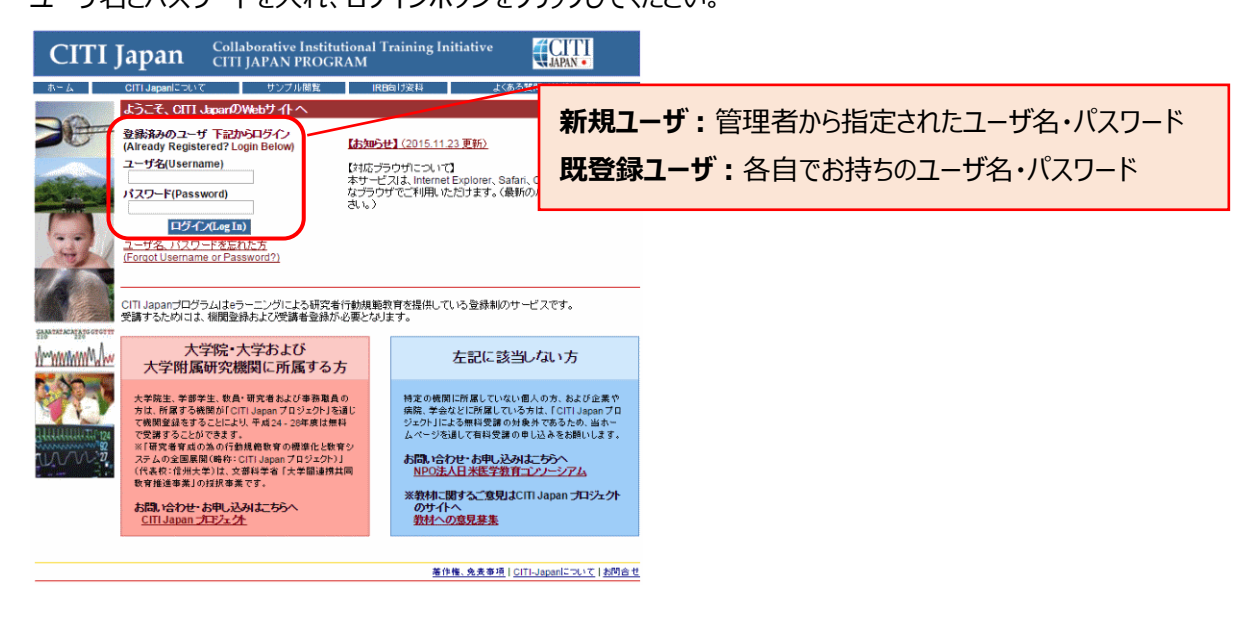

(2) 始めてログインする際は、「氏名および Email の編集」画面が表示されることがあります。それぞれの項目を確認・修正・入力後、送信ボタンをおしてください。

この画面が表示されない方は(3)に進んでください。

| CITI Japan                                                                                                    | Collaborative Institutional Training Init<br>CITI JAPAN PROGRAM | JAPAN •                           |
|----------------------------------------------------------------------------------------------------|-----------------------------------------------------------------|-----------------------------------|
|                                                                                                    |                                                                 | メインメニュー(Main Menu) ロジアウト(Log Out) |
| 氏名およびEmailの編集                                                                                                    |                                                                 |                                   |
| 下のフィールドにあなたの氏名を入力してください。<br>名(First Name): Tare<br>(最大100文字)<br>姓(Last Name): OTI<br>(最大100文字)<br>下のフィールドにあなたの「E-mail address」を入力<br>E-mail address諸記(Re-onter)<br>(最大100文字)<br>E-mail addressな2つ時っている場合は、下型に多 | (Enter your name)<br>つしてください。(Enter your email address)         | - 確認してください。                       |
| 子傅のE-mail address<br>(最大100文字)<br>子傅のE-mail address違認<br>(最大100文字)<br>送信 (最大100文字)                                                                                                    |                                                                 | 子 任意で入力してください。                    |
|                                                                                                    |                                                                 | 著作権、免責事項(CITI-Japanについて)お問合せ      |

(3) メインメニューが表示されます。

「パスワードの変更はこちら」からパスワードの変更ができます。初期パスワードはここから変更してください。 1 受講コースの選択」をクリックしてください。
2

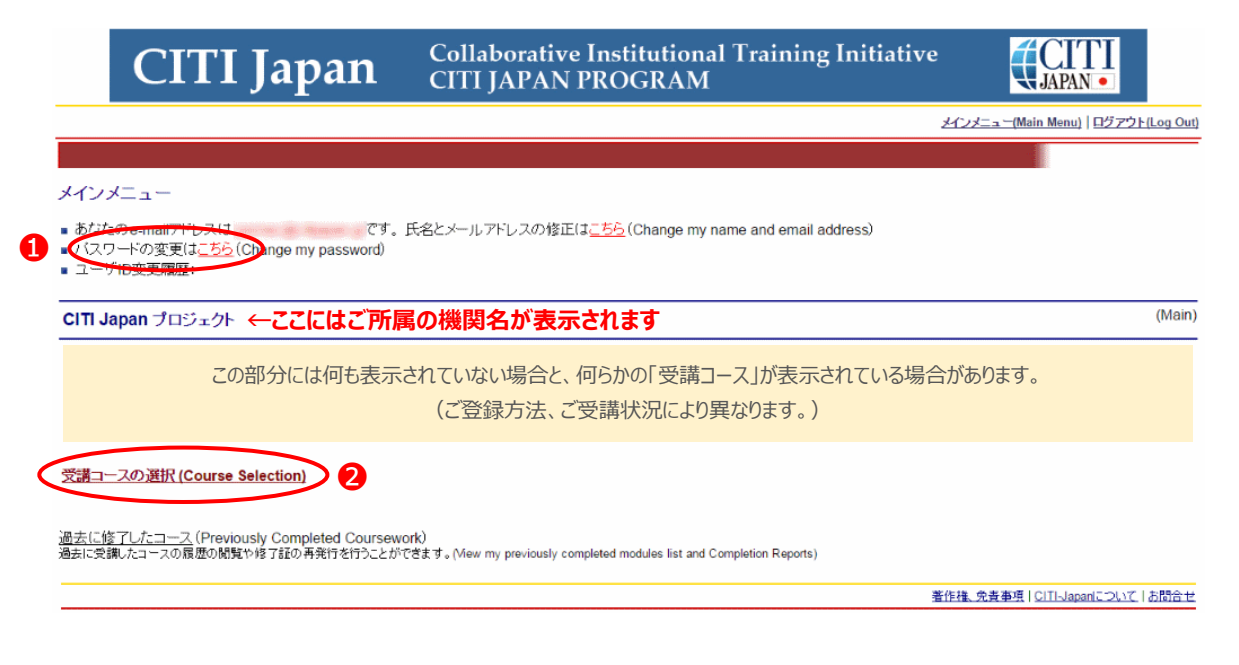

(4) コース選択画面が表示されます。ご自身のコースを **1つ**選び、「Continue」ボタンをクリックしてください。

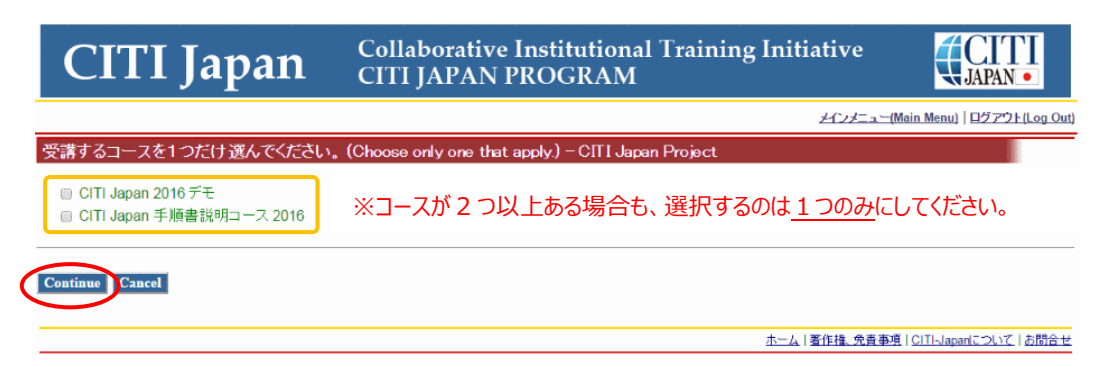

## (5) メインメニューに戻ります。(4)で選択したコースに応じた「受講コース」が表示されます。これで初期設定は完了です。

| CITI Japan                                                                                                    | Collaborative Institutional Training Init<br>CITI JAPAN PROGRAM | iative                                      |
|----------------------------------------------------------------------------------------------------|-----------------------------------------------------------------|---------------------------------------------|
|                                                                                                    |                                                                 | <u> メインメニュー(Main Menu)   ログアウト(Log Out)</u> |
|                                                                                                    |                                                                 |                                             |
| メインメニュー                                                                                                    |                                                                 |                                             |
| <ul> <li>あなたのe-mailアドレスはです。</li> <li>パスワードの変更は<u>こちら</u> (Change my password)</li> <li>ユーザロ変更履歴:</li> <li>CITI Japan プロジェクト</li> </ul> | 夭名とメールアドレスの修正は <u>こちら</u> (Change my name and email address)    | (Main)                                      |
| 受講コース<br>(Course)                                                                                                    | 受講履歴<br>(Status)                                                | 修了レポート<br>(Completion Report)               |
| 01 責任ある研究行為:基盤編(RCR). Stage 1                                                                                                    | (Status)<br>必須(Required):受講前 - 受講(S                             | tart) 未取得(Not Farned)                       |
| 02 人を対象とした研究:基盤編(HSR), Stage 1                                                                                                    | 必須(Required):受講前 - 受講(S                                         | itart) 未取得(Not Earned)                      |
| 03 責任ある研究行為:基盤編(理工系)(RCR-S), Sta                                                                                                    | ge 1 受講可(Optional) - 受講(Start)                                  | 未取得(Not Earned)                             |
| 04_研究の安全性(BIO), Stage 1                                                                                                    | 受講可(Optional) - 受講(Start)                                       | 未取得(Not Earned)                             |
| 05_実験動物の取り扱い(ACU), Stage 1                                                                                                    | 受講可(Optional) - 受講(Start)                                       | 未取得(Not Earned)                             |
| 06_治験(GCP), Stage 1                                                                                                    | 受講可(Optional) - 受講(Start)                                       | 未取得(Not Earned)                             |
| 07_米国被験者保護局(OHRP)教材, Stage 1                                                                                                    | 受講可(Optional) - 受講(Start)                                       | 未取得(Not Earned)                             |
| 08_国内IRBの米国OHRPへの登録手続き案内, Stag                                                                                                    | e 1 受講可(Optional) - 受講(Start)                                   | 未取得(Not Earned)                             |
| 09_責任ある研究行為:基盤編(復習用)(RCR:review                                                                                                    | ), Stage 1 受講可(Optional) - 受講(Start)                            | 未取得(Not Earned)                             |
| 10_人を対象とした研究:基盤編(復習用)(HSR:review                                                                                                    | v), Stage 1 受講可(Optional) - <u>受講(Start)</u>                    | 未取得(Not Earned)                             |

受講コースの選択 (Course Selection)

過去に修<u>てしたコース</u> (Previously Completed Coursework) 過去に受講したコースの履歴の閲覧や修了証の再発行を行うことができます。(New my previously completed modules list and Completion Reports)

著作権、免責事項 | CITI-Japanについて | お問合せ

### 2. 受講手順

受講コースには、修了証が発行される「必須受講コース」と、修了証は発行されない(任意受講の)「オプション受講 コース」があります。

### 【必須受講コースの受講】<修了証が発行されます>

(1) CITI Japan Home Page (<u>https://edu.citiprogram.jp/</u>) よりログインしてください。**メインメニュー**が表示 されます。

受講コースのうち、受講履歴欄に「必須(Required)」<sup>※</sup>と表示されているものが必須受講コースです。
その右側の「受講(Start)」をクリックします。

| CITI Japan                                                                     | Collaborative<br>CITI JAPAN               | Institutional Training Init<br>PROGRAM                       | iative                             |
|--------------------------------------------------------------------------------|-------------------------------------------|--------------------------------------------------------------|------------------------------------|
|                                                                                |                                           |                                                              | メインメニュー(Main Menu)   ログアウト(Log Ou  |
|                                                                                |                                           |                                                              |                                    |
| インメニュー                                                                         |                                           |                                                              |                                    |
| ■あなたのe-mailアドレスは<br>■ バスワードの変更は <u>こちら</u> (Change my password<br>■ ユーザID変更履歴: | す。氏名とメールアドレスの修正(<br>)                     | よ <u>こちら</u> (Change my name and email address)              |                                    |
| CITI Japan プロジェクト                                                              |                                           | _                                                            | (Main                              |
| 受調コース<br>(Course)                                                              |                                           | 受講履歴<br>(Status)                                             | 修了レポート<br>(Completion Report)      |
| 01_責任ある研究行為: 基盤編(RCR), Stage 1                                                 |                                           | ▲ 必須(Required):受講前 - 受講(S                                    | tart) 未取得(Not Earned)              |
| 02_人を対象とした研究:基盤編(HSR), Stage 1                                                 | 01                                        | 必須(Required): 受講前 - 受講(S                                     | tart) 未取得(Not Earned)              |
| U3_頁住のる研究行為: 基盤編 (理工术) (RCR-S)                                                 | , Stage 1                                 | 文語可(Optional) - <u>文語(Start)</u><br>奇諾可(Optional) 一部語(Start) | 本取侍(Not Earned)<br>主即得(Net Ferned) |
| 04_01507女王IE(DIO), Stage 1<br>05 実験動物の取り扱い(ACLI) Stage 1                       |                                           | 文調可(Optional) - <u>文調(Start)</u><br>受講可(Optional) 受講(Start)  | 未取得(Not Earned)                    |
| 06 治輪(GCP) Stage 1                                                             |                                           | 受講可(Optional) - 受講(Start)                                    | 未取得(Not Farned)                    |
| 07 米国被験者保護局(OHRP)教材 Stage 1                                                    |                                           | 受講可(Optional) - 受講(Start)                                    | 未取得(Not Earned)                    |
| 08 国内IRBの米国OHRPへの登録手続き案内。                                                      | Stage 1                                   | 受講可(Optional) - 受講(Start)                                    | 未取得(Not Earned)                    |
| 09_責任ある研究行為:基盤編(復習用)(RCR:re                                                    | view), Stage 1                            | 受講可(Optional) - 受講(Start)                                    | 未取得(Not Earned)                    |
| 10_人を対象とした研究:基盤編(復習用)(HSR:n                                                    | eview), Stage 1                           | 受講可(Optional) - <u>受講(Start)</u>                             | 未取得(Not Earned)                    |
| 受講 <u>コースの選択 (Course Selection)</u>                                            |                                           |                                                              |                                    |
| <u>母去に修了したコース</u> (Previously Completed Cour<br>母素に安頼したコースの履歴の閲覧や修了証の再発行を行うこ   | sework)<br>とができます。(View my previously cor | npleted modules list and Completion Reports)                 |                                    |
|                                                                                |                                           |                                                              | 著作権、免責事項   CITI-Japanについて   お問合せ   |

※受講履歴欄の表記は受講状況によって変化します。受講履歴欄の表記については、この章の未 尾、「受講履歴欄(メインメニュー)の表記について」をご参照ください。 (2) 受講履歴表(単元リスト)が表示されます。「受講に先立つ誓約(Assurance Statement)」をクリックし、画面 を熟読後、最後尾の同意内容を選び、提出ボタンをクリックしてください。

| CITI Japan                                                                | Collaborative Institutional Tr<br>CITI JAPAN PROGRAM                                               | raining Initiative                 | CITI<br>japan•   |  |  |
|---------------------------------------------------------------------------|----------------------------------------------------------------------------------------------------|------------------------------------|------------------|--|--|
|                                                                           |                                                                                                    | メインメニュー(Main Menu                  | )   ログアウト(Log Or |  |  |
| 1_責任ある研究行為: 基盤編(RCR) 受調                                                   | 溝履歴表                                                                                               |                                    |                  |  |  |
| コースを修了するためには、必須受講科目のク<br>pass this course you must achieve an avera       | イズの平均 <b>80</b> %を取得する必要があります。<br>ige score of at least <b>80</b> % on all quizzes associated with | this course's module requirements. |                  |  |  |
| なたの現在のスコアは0%です。(※オブション種<br>our Current Score is 0%. (* If the course is O | 科目のみのコースの場合、このスコア表記は常に「0%」とな<br>otional, this current score always states 0%)                      | ります。)                              |                  |  |  |
| 二<br>以須受禮科日(Roquized modules)                                             |                                                                                                    | -                                  | 777(Soom)        |  |  |
|                                                                           |                                                                                                    | 1/12K [5] [ (Otatus, Date)         |                  |  |  |
| 文調に進む削して文調に先びフ密約(Assur                                                    | ance Statement)] 元 「していさるい。                                                                        | キウマ(Incomplete)                    |                  |  |  |
| 貢任のる明先行為にスペーク Responsible C<br>研究における不正行為 / Pasearch Miscond              | und und di Research                                                                                | 未完了(Incomplete)                    |                  |  |  |
| データの扱い/Data Handling                                                      | lact                                                                                               | 未完了(Incomplete)                    | 未完了(Incomplete)  |  |  |
| サージャンテレール/Rules for Collaborative                                         | Research                                                                                           | 未完了(Incomplete)                    | 未完了(Incomplete)  |  |  |
| 利益相反/Conflicts of Interest                                                |                                                                                                    | 未完了(incomplete)                    | 未完了(Incomplete)  |  |  |
| オーサーシップ/Authorship                                                        |                                                                                                    | 未完了(Incomplete)                    |                  |  |  |
| 盗用/Plagiarism                                                             |                                                                                                    | 未完了(Incomplete)                    |                  |  |  |
| ビア・レビュー/Peer Review                                                       |                                                                                                    | 未完了(Incomplete)                    |                  |  |  |
| メンタリング / Mentoring                                                        |                                                                                                    | 未完了(Incomplete)                    |                  |  |  |
| 公的研究費の取扱い/Managing Public Re                                              | search Funds                                                                                       | 未完了(Incomplete)                    |                  |  |  |
| オブション科目(Optional modules)<br>以下の科目受護は、修て証取得に必須ではあ                         | りません。より深い理解に役に立ててください。)                                                                            | 状態、修了日(Status, Date)               | スコア(Score)       |  |  |
| 社会への情報発信/Communicating Inform                                             | ation to the Public                                                                                | 未完了(Incomplete)                    |                  |  |  |
| 責任ある研究行為ダイジェスト/< Digest Ve                                                | rsion > Responsible Conduct of Research                                                            | 未完了(Incomplete)                    |                  |  |  |
|                                                                           |                                                                                                    | 著作権 会春事項   CITI-Jan                | anについて「お問合・      |  |  |

(CITI JAPAN• **Collaborative Institutional Training Initiative CITI** Japan CITI JAPAN PROGRAM メインメニュー (Main Menu) | ログアウト(Log Out) 受講に先立つ誓約(Assurance Stater CITI Japanプログラムはあなたの所属する機関が指定した研究倫理に関するWeb教材をお届けするものです。教材は研究における今日の倫理を学びながら、我が国の関連法令および指針の主な内容を習得できるように工夫されています。 教材は次の事項を前提として作成されています。 ・受講対象者が、研究に関与する人物としてふさわし、態度で受講すること。 ・ 2イズロコあなた自身が回答すること。また、他人の回答内容には関与しないこと。 ・ 受講者はネイ・ジ境上的記載的れている者に同一で砂、他名になわって飲料を学習するものでないこと。 次の事項こついてご理解ください。 ・CITI Japanプログラムの講習を対象者になりすまして受講することは論理にもとる虚偽の行為です。 科学研究館の申請者書い、毒実に反する倫理学習の履歴を記入する行為は20分支の取乳しや辺遠処分の対象となり得らばかりでなく社会的制裁を受けることになりかねません。 上記の行為は、あないの所有する機関が強いた社会的目前民格コリ、その社会的最高の送行に支援を与えるだけでなく、多くの害良な教職員および学生を傷つけることになります。 従って、あなたが他人に代わってCITI Japanブログラムを受講したり、そのクイズの回答を行ったり、また逆に他人からクイズの回答を得たりすることは: ▶決して行うべきではありません。 それはあなた自身のみならず、所属する機関、さらには研究に対する社会からの信頼を守るためなのです。

At the request of your institution, The CITI Japan Program has provided this Research Ethics Course for you. It is designed to meet institutional policies and federal mandates for ethics training and education.

### Your institution takes its policy requirements very seriously and clearly expects that

- You will complete this course appropriately and with the highest level of professional integrity.
   You will neither provide nor receive quiz question answers from others.
   The person who actually completes the course, list the person listed at the top of the Main Menu and on the Course Completion report. In other words, that you will not complete a course for someone else.

### Please remember that

- Completing a CITI course for someone else (colleague or supervisor) is not only unethical, but, could be considered falsification of the research record.
   Falsification and fabrication are fraudulent and are contrary to your institutional policies.
   If you receiver Public Research Funds, fabrication and faisification are considered to be research misconduct.
   Fraud and Research Misconduct reflect on your integrity and professionalism.

### Thus, if you are asked to complete a CIII Japan Program course for someone else or if you provide or receive quiz question answers:

Don't do it unless, you have explicit written permission from your IRB or compliance office!
 Don't put your employment, academic status and reputation at risk!

### 以下の文章にあなたが同意する場合、チェックを入れて「提出」をクリックしてください。 If you agree with the statement below, check the mark and click the Submit button.

上記の内容を読み、理解しました。私はこのページの最上段に記載された本人であり、この倫理課習を自分自身が正直に受けることを誓約します。
 I attest that I have read and understand the above statement. I attest that I am the person listed at the top of this page and I assure that I will complete the required ethics course work with the highest degree of integrity and

professionalism

### 提出(Submit)

<u>著作権、免责事項</u>|<u>CITI-Japanについて</u>|お問合せ

(3) 再び受講履歴表が表示されます。画面の指示に従い、受講科目(単元)順に学習を進めてください。

| CITI Japan                                                                | CITI JAPAN PROGRAM                                                                            |                           | JAPAN •                |
|---------------------------------------------------------------------------|-----------------------------------------------------------------------------------------------|---------------------------|------------------------|
|                                                                           |                                                                                               | メインメニュー(Main Menu         | )   <u>ログアウト(Log O</u> |
| 1_責任ある研究行為: 基盤編(RCR) 受言                                                   | 構履歴表                                                                                          |                           |                        |
| コースを修了するためには、必須受講科目のク<br>o pass this course you must achieve an avera     | 7イズの平均80%を取得する必要かあります。<br>age score of at least 80% on all quizzes associated with this cours | e's module requirements.  |                        |
| なたの現在のスコアは0%です。(※オブション剤<br>our Current Score is 0%. (* If the course is O | 斗目のみのコースの場合、このスコア表記は常に「0%」となります。)<br>ptional, this current score always states 0%)            |                           |                        |
| の必須科目を選択、責任ある研究行為につい                                                      | C/Responsible Conduct of Research.                                                            |                           |                        |
| /<br>/ 須受講科目(Required modules)                                            |                                                                                               | 状態、修了日(Status, Date)      | スコア(Score)             |
| 責任ある研究行為について/Responsible (                                                | Conduct of Research                                                                           | 未完了(Incomplete)           |                        |
| 研究にわける小正行為/ Research Miscond                                              | duct                                                                                          | 未完了(Incomplete)           |                        |
| データの扱い/Data Handling                                                      |                                                                                               | 未完了(Incomplete)           |                        |
| 共同研究のルール/Rules for Collaborative                                          | e Research                                                                                    | 未完了(Incomplete)           |                        |
| 利益相反/Conflicts of Interest                                                |                                                                                               | 未完了(Incomplete)           |                        |
| オーサーシップ/Authorship                                                        |                                                                                               | 未完了(Incomplete)           |                        |
| 盗用/Plagiarism                                                             |                                                                                               | 未完了(Incomplete)           |                        |
| ピア・レビュー/Peer Review                                                       |                                                                                               | 未完了(Incomplete)           |                        |
| メンタリング / Mentoring                                                        |                                                                                               | 未完了(Incomplete)           |                        |
| 公的研究費の取扱い/Managing Public Re                                              | esearch Funds                                                                                 | 未完了(Incomplete)           |                        |
|                                                                           |                                                                                               |                           |                        |
| 「フション科目(Optional modules)<br>以下の科目受講は、修了証取得に必須ではあ                         | りません。より深い理解に役に立ててください。)                                                                       | 状態、修了日(Status, Date)      | スコア(Score)             |
| 社会への情報発信/Communicating Inform                                             | nation to the Public                                                                          | 未完了(Incomplete)           |                        |
| 責任ある研究行為ダイジェスト/ < Digest Ve                                               | ersion > Responsible Conduct of Research                                                      | 未完了(Incomplete)           |                        |
|                                                                           |                                                                                               | <u>著作権、免責事項</u>  CITI-Jap | anについて   お問合           |
|                                                                           |                                                                                               |                           |                        |
| ※「受」                                                                      | 構コースの選択」で選択したコースにより、                                                                          | 必須受講科目は異                  | しなります。                 |
|                                                                           |                                                                                               |                           |                        |
|                                                                           |                                                                                               |                           |                        |

※前回のログアウトがうまくいかなかったときなど、まれに次の必須受講科目のリンクが開かず、すすめなくなることがあります。その場合は「受講に先立つ誓約」(→(2)を参照)を再度提出してください。

(4) 受講する言語を選んでください。(※英語版がある受講科目のみ)

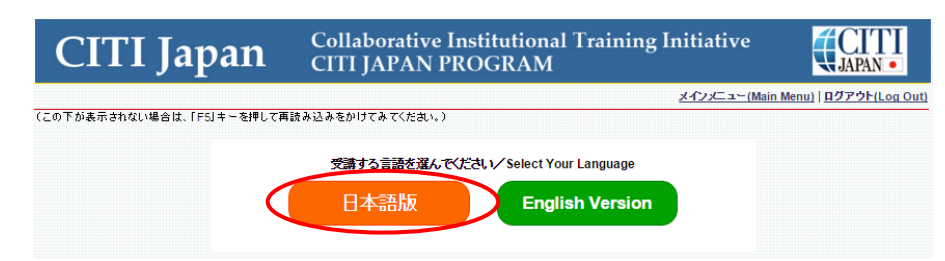

(5) テキストを学習後、未尾にある「クイズを行う/Take the quiz」をクリックしてください。

| 責任ある研究行                         | う為について                                       |
|---------------------------------|----------------------------------------------|
| <教材提供><br>文部科学省事業 ○□11 Janaar = |                                              |
| Christiapan 2                   | /U/1/F                                       |
| 目次                              |                                              |
| はじめに                            |                                              |
| 研究を実施する上でのルー                    | L <u>L</u>                                   |
| <u>ケーススタディー</u>                 |                                              |
| ᇓ사佑田 소 섬 태양                     | Ţ                                            |
| イズを行う/Take the qu               | uiz for this module                          |
| ズを行う/Take the quiz:             | 夏王ある研究行為について/Responsible Conduct of Research |
| - <del>スの財績管理書 / Ret</del>      | urn to the module list for this course       |

(6) 各クイズの選択肢をクリックし、末尾の送信ボタンをクリックすると、採点結果と正解が表示されます。末尾の「本コー スの成績管理書へ」<sup>※</sup>をクリックすると、受講履歴表が表示されます。学習し終わった受講科目の「状態」が、「完了 (Completed)」となっていることを確認してください。

| CITI Japan                                                                                 | Collaborative Institutional Trainin<br>CITI JAPAN PROGRAM                                                    | ng Initiative              | CITI<br>japan•  |
|--------------------------------------------------------------------------------------------|----------------------------------------------------------------------------------------------------|----------------------------|-----------------|
|                                                                                            |                                                                                                    | メインメニュー(Main Menu          | )   ログアウト(Log ( |
| _責任ある研究行為: 基盤編(RCR) 受言                                                                     | 溝履歴表                                                                                                    |                            |                 |
| コースを修了するためには、必須受講科目のク<br>pass this course you must achieve an avera                        | マイズの平均 <b>80</b> %を取得する必要があります。<br>age score of at least <b>80</b> % on all quizzes associated with this cou | rse's module requirements. |                 |
| aたの現在のスコアは <b>100</b> %です。(※オプショ)<br>ur Current Score is <b>100</b> %. (* If the course is | ン科目のみのコースの場合、このスコア表記は常に「0%」となります<br>Optional, this current score always states 0%)                           | .)                         |                 |
| <u>の必須科目を選択</u> ,研究における不正行為ノイ                                                              | Research Misconduct.                                                                                         |                            |                 |
|                                                                                            |                                                                                                    | 状能 终了日(Statue Date)        | スコア(Score       |
| 責任ある研究行為について/Responsible C                                                                 | Conduct of Research                                                                                          | 完了(Completed) 06/18/15     | 5/5 (100%)      |
| 研究における不正行為/Research Miscond                                                                | <u>fuct</u>                                                                                                  | 未完了(Incomplete)            |                 |
| データの扱い/Data Handling                                                                       |                                                                                                    | 未完了(Incomplete)            |                 |
| 共同研究のルール/Rules for Collaborative                                                           | e Research                                                                                                   | 未完了(Incomplete)            |                 |
| 利益相反/Conflicts of Interest                                                                 |                                                                                                    | 未完了(Incomplete)            |                 |
| オーサーシップ/Authorship                                                                         |                                                                                                    | 未完了(Incomplete)            |                 |
| 盗用/Plagiarism                                                                              |                                                                                                    | 未完了(Incomplete)            |                 |
| ビア・レビュー/Peer Review                                                                        |                                                                                                    | 未完了(Incomplete)            |                 |
| メンタリング / Mentoring                                                                         |                                                                                                    | 未完了(Incomplete)            |                 |
| 公的研究費の取扱い/Managing Public Re                                                               | esearch Funds                                                                                                | 未完了(Incomplete)            |                 |
| プション科目(Optional modules)<br>し下の科目受講は、修了証取得に必須ではあ                                           | りません。より深い理解に役に立ててください。)                                                                                      | 状態、修了目(Status, Date)       | スコア(Score       |
| 社会への情報発信/Communicating Inform                                                              | nation to the Public                                                                                         | 未完了(Incomplete)            |                 |
| 責任ある研究行為ダイジェスト/< Digest Ve                                                                 | rsion > Responsible Conduct of Research                                                                      | 未完了(Incomplete)            |                 |
|                                                                                            |                                                                                                    | 著作権、免責事項   CITI-Jap        | anについて   お問き    |

※必須受講科目が1つしかない場合は、その科目のクイズが合格点を取得した時点で 修了となります。その際「本コースの成績管理書へ」のリンクは表示されません。(7)へ 進んでください。 (7) 最後の必須受講科目を学習し、クイズを終了した時点で、<u>すべての必須受講科目のクイズの平均が80%以上</u>であれば修了です。クイズ末尾のリンクは「メインメニューへ」とのみでてきますので、クリックしてメインメニューに戻り、受 講履歴欄に「修了(Passed)」と表示されていることを確認してください。

修了証を発行できます。修了証の発行方法については、「3.修了証」をご覧ください。

※<u>必須受講コースは修了するとテキストの閲覧ができなくなります。</u>復習には後述の「オプション 受講コース」にご用意した<u>復習用のコース</u>をご利用ください。

(8) <u>すべての必須受講科目のクイズの平均が 80%に満たなかった場合</u>は、クイズ末尾のリンクに「本コースの成績管理 書へ」が表示されます。クリックして受講履歴表を表示させてください。

受講履歴表の受講科目名をクリックすると、再受講ができます。 点数の低い受講科目を見直し、繰り返し受講して ください。 受講履歴表の上部で現時点での必須受講科目の平均点を確認することができます。

### 【オプション受講コースの受講】 <修了証は発行されません>

(1) オプション受講コースは任意受講のコースです。必ずしも受講の必要はありません。また、修了証は発行されません。 メインメニューの受講履歴欄には常に「受講可(Optional)」と表記されています。

受講を開始するときは受講履歴欄の「受講(Start)」をクリックしてください。

受講履歴表が表示されます。どの受講科目からでも受講可能です。

| CITI                                   | Japan                                        | Collaborative Institutional Trainin<br>CITI JAPAN PROGRAM                        | g Initiative              | CITI<br>JAPAN•        |
|----------------------------------------|----------------------------------------------|----------------------------------------------------------------------------------|---------------------------|-----------------------|
|                                        |                                              |                                                                                  | <u>メインメニュー(Main Men</u> u | ı) ログアウト(Log Out)     |
| 05_実験動物の取り                             | 扱い(ACU) 受講履歴                                 | 表                                                                                |                           |                       |
| あなたの現在のスコアは<br>Your Current Score is ( | :0%です。(※オブション科<br>)%. (* If the course is Op | 目のみのコースの場合、このスコア表記は常に「0%」となります。)<br>tional, this current score always states 0%) |                           |                       |
| = ·                                    | ↑ オプション受講                                    | コースでは、ここのスコア表記は常に「0%」                                                            | となります。                    |                       |
| オブション科目(Option<br>(以下の科目受講は、修          | al modules)<br>冬了証取得に必須ではあ                   | りません。より深い理解に役に立ててください。)                                                          | 状態、修了日(Status, Date)      | スコア(Score)            |
| 受講に進む前に                                | 満に先立つ誓約(Assur                                | ance Statement)」を完了してください。                                                       |                           |                       |
| 単元1:動物実験の                              | 基礎知識                                         |                                                                                  | 未完了(Incomplete)           |                       |
| 単元2:動物実験の                              | 実施にあたり配慮すべきこ                                 | 2                                                                                | 未完了(Incomplete)           |                       |
|                                        |                                              |                                                                                  | 著作権、免責事項   CITI-Ja        | panについて   <u>お問合せ</u> |

(2) オプション受講コースのうち(復習用)とついているものは、必須受講コースの復習用としてご用意しています。 必須受講コースは修了するとテキストの閲覧ができなくなります。この(復習用)コースでは、必須受講コースと同 じ受講科目を学習できますので、必要に応じてご利用ください。ただし、修了証は発行されません。

### メインメニュー

| CITI Japan                                                                                                  | Collaborative Institutional Training Initiative<br>CITI JAPAN PROGRAM |                                     |
|----------------------------------------------------------------------------------------------------|-----------------------------------------------------------------------|-------------------------------------|
|                                                                                                    |                                                                       | メインメニュー(Main Menu)   ログアウト(Log Out) |
|                                                                                                    |                                                                       |                                     |
| メインメニュー                                                                                                    |                                                                       |                                     |
| <ul> <li>あなたのe-mailアドレスはです。</li> <li>パスワードの変更は<u>こちら</u> (Change my password)</li> <li>ユーザ印変更履歴:</li> </ul> | , 氏名とメールアドレスの修正(は <u>こちら</u> (Change my name and email address)       | (Main)                              |
| CITI Japan フロシェクト                                                                                           |                                                                       | (indiii)                            |
| 受講⊐-ス ↓ <b>必須</b>                                                                                           | 受講コース 受講履歴                                                            | 修了レポート<br>(Completion Report)       |
| 01_責任ある研究行為: 基盤編(RCR), Stage 1                                                                              | 必须(Required):受講前 - 受講(Start)                                          | 未取得(Not Earned)                     |
| 02_人を対象とした研究:基盤編(HSR), Stage 1                                                                              | 必須(Required):受講前 - <u>受講(Start)</u>                                   | 未取得(Not Earned)                     |
| 03_貫住のる研究行為: 基盤編 (理上糸)(RCR-S), S                                                                            | Stage 1 文語可(Optional) - 文語(Start)                                     | 未取得(Not Earned)                     |
| 04_研究の安全性(BIO), Stage 1                                                                                     | 交講可(Optional) - <u>受講(Start)</u>                                      | 未取得(Not Earned)                     |
| US_実験動物の取り扱い(ACU), Stage 1                                                                                  | 文語可(Optional) - <u>文語(Stan)</u><br>奈诺可(Optional) - 奈诺(Stan)           | 木取侍(Not Earned)<br>土即得(Net Corned)  |
| 06_冶研(GCP), Stage 1<br>07 米国対験考促講員(OHDD)教社 Store 1                                                          | 文調可(Optional) - <u>文調(Start)</u><br>管講可(Optional) - 管護(Start)         | 本取得(Not Earned)<br>主取得(Not Earned)  |
| 07_不回放映台は電気(OHRE)(XM, Stage )<br>08. 国内IDBの米国のHDDへの登録手续支支内 Sta                                              | 文語可(Optional) - <u>文語(Stati)</u><br>空環可(Optional) - 受講(Stat)          | 未取得(Not Earned)                     |
| 09 責任ある研究行為:基盤編(復習用)(RCR:revie                                                                              | wy). Stage 1 受講可(Optional) - 受講(Start)                                | 未取得(Not Earned)                     |
| 10_人を対象とした研究:基盤編(復習用)(HSR:revie                                                                             | iew), Stage 1 受講可(Optional) - 受講(Start)                               | 未取得(Not Earned)                     |
| 受講コースの選択(Course Selection) 个必須                                                                              | 受講コースの復習用コース                                                          |                                     |

<u>過去に修了したコース</u> (Previously Completed Coursework) 過去に受講したコースの履歴の閲覧や修了証の再発行を行うことができます。(New my previously completed modules list and Completion Reports)

著作権、免責事項 | CITI-Japanについて | お問合せ

# 【受講履歴欄(メインメニュー)の表記について】

1

2

З

4

受講履歴は受講の状態により下表の通り表記が変わります。

| C                                                        | TI Japa <u>n</u>                                                                                 | Collabo<br>CITI JA      | rative Institutional Training Initia<br>PAN PROGRAM             | tive                               |
|----------------------------------------------------------|--------------------------------------------------------------------------------------------------|-------------------------|-----------------------------------------------------------------|------------------------------------|
|                                                          |                                                                                                  |                         |                                                                 | メインメニュー(Main Menu) ログアウト(Log Out)  |
|                                                          |                                                                                                  |                         |                                                                 |                                    |
| インメニュー                                                   |                                                                                                  |                         |                                                                 |                                    |
| あなたのe-mailア<br>バスワードの変更<br>ューザID変更履い                     | ドレスは です。<br>〔は <u>こちら</u> (Change my password)<br>歴:                                             | 氏名とメールアドレ               | スの修正は <u>こちら</u> (Change my name and email address)             |                                    |
| CITI Japan プロ                                            | ジェクト                                                                                             |                         |                                                                 | (Main)                             |
| 受講コース<br>(Course)                                        |                                                                                                  |                         | 受講履歴<br>(Status)                                                | 修了レポート<br>(Completion Report)      |
| 01_責任ある研究                                                | 昭行為:基盤編(RCR), Stage 1                                                                            |                         | 必须(Required):受講前 - <u>受講(Start</u>                              | ) 未取得(Not Earned)                  |
| 02_人を対象とし                                                | た研究:基盤編(HSR), Stage 1                                                                            |                         | 必須(Required):受講前 - 受講(Start                                     | ) 未取得(Not Earned)                  |
| 03_責任ある研究                                                | 昭行為:基盤編 (理工系) (RCR-S), St                                                                        | age 1                   | 受講可(Optional) - <u>受講(Start)</u>                                | 未取得(Not Earned)                    |
| 04_研究の安全                                                 | E(BIO), Stage 1                                                                                  |                         | (Optional) - <u>(Start)</u><br>愛講可(Optional) - <u>愛講(Start)</u> | 未取得(Not Earned)                    |
| 03_美研動的/3                                                | Stage 1                                                                                          |                         | 文語可(Optional) - <u>文語(Start)</u><br>登課可(Optional) 一登課(Start)    | 本取得(Not Earned)<br>土取得(Not Earned) |
| 00_/rkk(GCF),<br>07 米国対除去                                | Stage 1<br>空港民(OUPP)教材 Stage 1                                                                   |                         | 交調可(Optional) - <u>交調(Start)</u><br>受講可(Optional) 受講(Start)     | 未取得(Not Earned)                    |
|                                                          | REALERATION (CHICF) AXA, Stage T                                                                 | 1 01                    | 交講可(Optional) - <u>交講(Start)</u><br>受講可(Optional) - 受講(Start)   | 未取得(Not Earned)                    |
| 00 責任ある研2                                                | 国OINT の豆味子桃Callery, State<br>図行為・其般値(復習用)(PCP:review                                             | /) Stage 1              | 受講可(Optional) 一 <u>交講(Start)</u><br>受講可(Optional) 受講(Start)     | 未取得(Not Earned)                    |
| 10 人を対象とし                                                | た研究:基盤編(復習用)(HSB:revie                                                                           | w) Stage 1              | 受講可(Optional) - 受講(Start)                                       | 未取得(Not Farned)                    |
| <mark>ぞ講コースの選択</mark><br><u> 副去に修了したコー</u><br>独に受講したコースの | <mark>(Course Selection)</mark><br><u>ス</u> (Previously Completed Coursew<br>痛歴の結覧や焼了証の再発行を行うことが | ork)<br>Cさます。ひくい my pre | eviously completed modules list and Completion Reports)         | 著住権、免責事項   CITI-Japanic ついて   お問合せ |
| 表示区分                                                     |                                                                                                  |                         | 状能                                                              | 備老                                 |
| 秋小四月                                                     |                                                                                                  | 2                       | 受講を開始していない(ひとつの教材も受                                             |                                    |
| 必須                                                       | 必須(Required): 支講用                                                                                | IJ                      | 講が済んでいない)                                                       | 王(の必須叙材か「木元」」の状態                   |
| 必須                                                       | 必須(Required):受講中                                                                                 | 2                       | 受講した教材があるが、合格点に達してい<br>ない                                       |                                    |
| 必須                                                       | 修了(Passed)                                                                                       |                         | 合格点に達した                                                         |                                    |
| オプション                                                    | 受講可(Optional)                                                                                    |                         | 必須以外の領域(修了証は発行されない)                                             | オプションは常にこの状態                       |

# 3.修了証

# 必須受講コースを修了するとメインメニューの受講履歴欄に「修了(Passed)」と表示されます。 ・の受講履歴欄に「修了(Passed)」と表示されます。 修了レポート欄の「修了証(印刷/Print)」をクリックすると修了証を表示・印刷することができます。

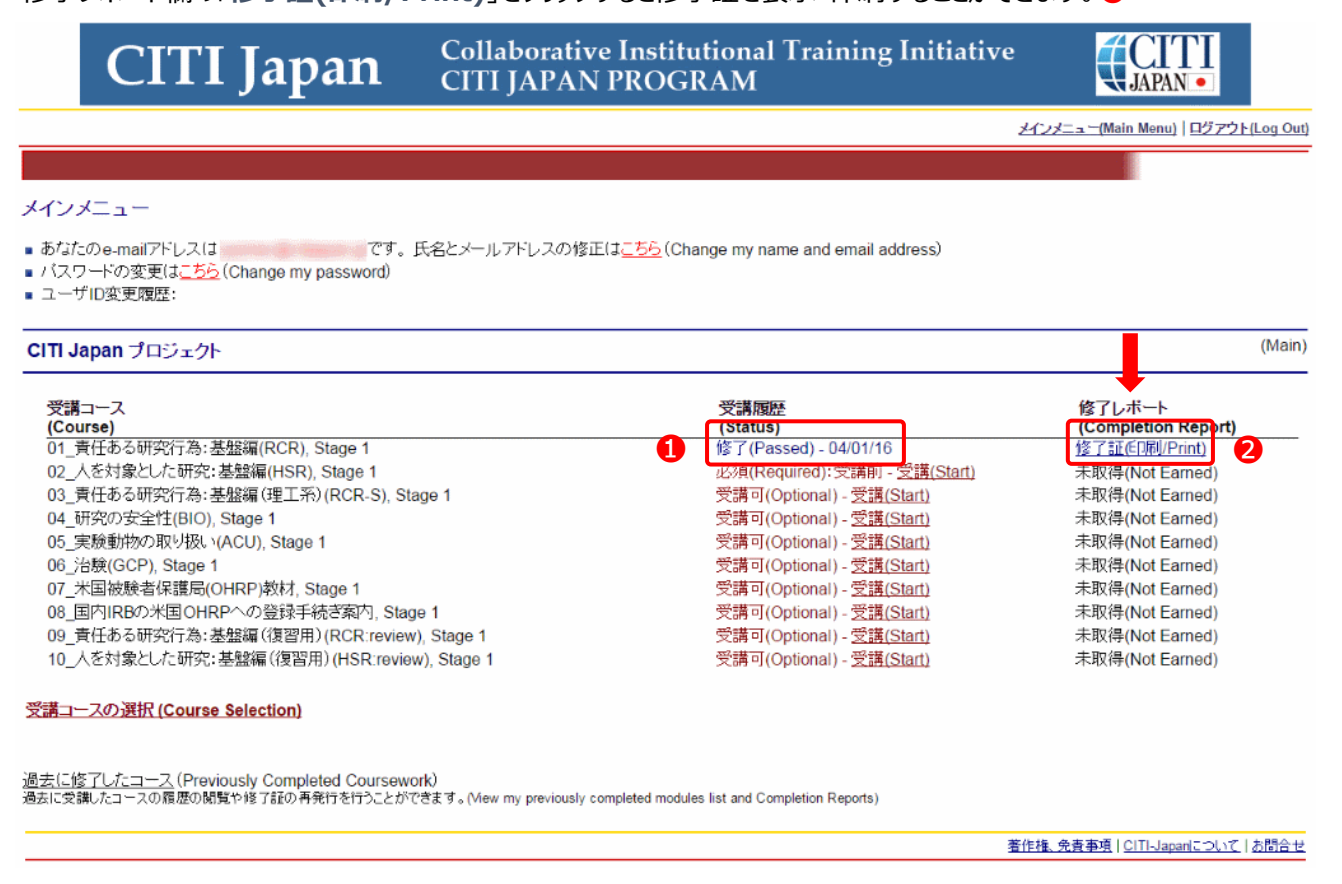

操作方法について不明な点は「CITI Japan Support Office: support@citijapan.jp」へお問合せください。